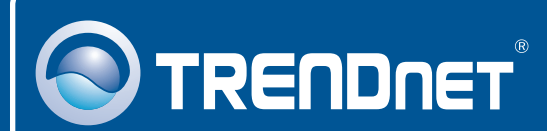

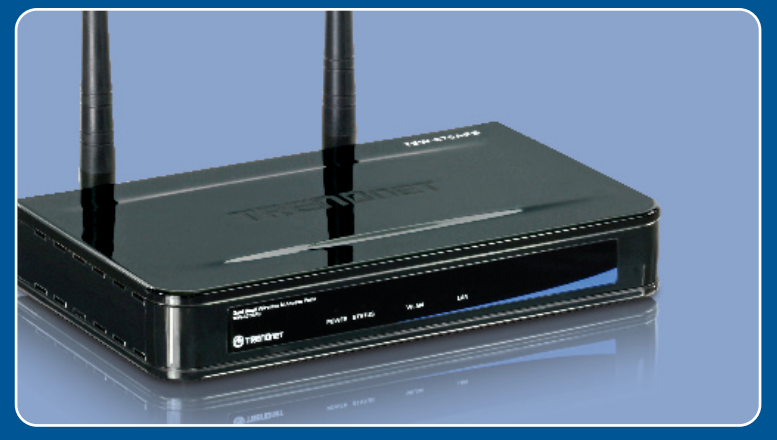

# Guia de Instalação Rápida

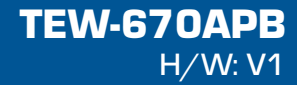

# Índice

| Português                      | 1 |
|--------------------------------|---|
| 1. Antes de Iniciar            | 1 |
| 2. Como Instalar               | 2 |
| 3. Usando o Adaptador Wireless | 3 |
| Troubleshooting                | 7 |

# 1. Antes de Iniciar

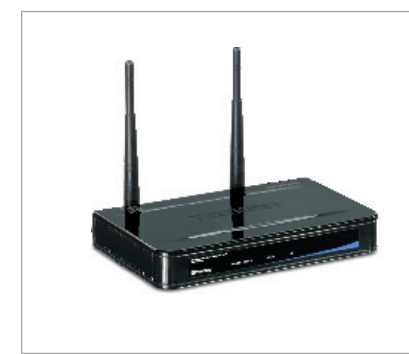

#### Conteúdo da Embalagem

- TEW-670APB
- CD-ROM do Guia do Usuário
- Guia de Instalação Rápida Multilínguas
- 2 Antenas Destacáveis 3 dbi
- Adaptador de Energia AC (5V DC, 2.5A)
- 1 cabo RJ-45

## Requisitos para Instalação

- Web browser: Internet Explorer (6.0 ou superior)
- Um computador com um adaptador de rede adequadamente instalado
- Um Switch ou Roteador rede com uma porta de rede LAN disponível

## Aplicação

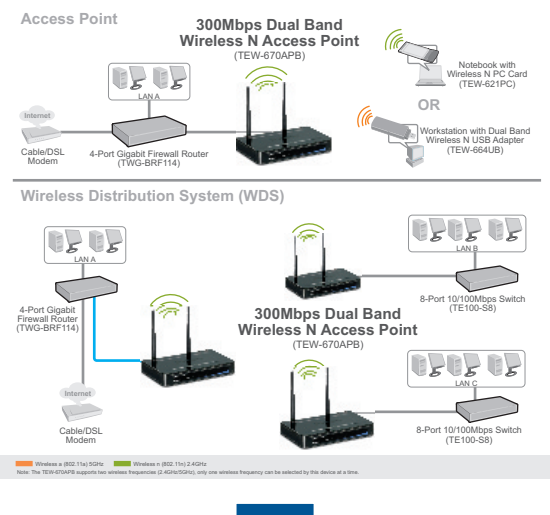

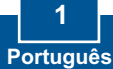

## 2. Instalação de Hardware

**Nota:** Localize o local ideal para o Ponto de Acesso. O melhor lugar para o Ponto de Acesso é normalmente no centro da sua rede wireless. Favor conectar o computador a ser utilizado para configurar o TEW-670APB ao mesmo switch/roteador.

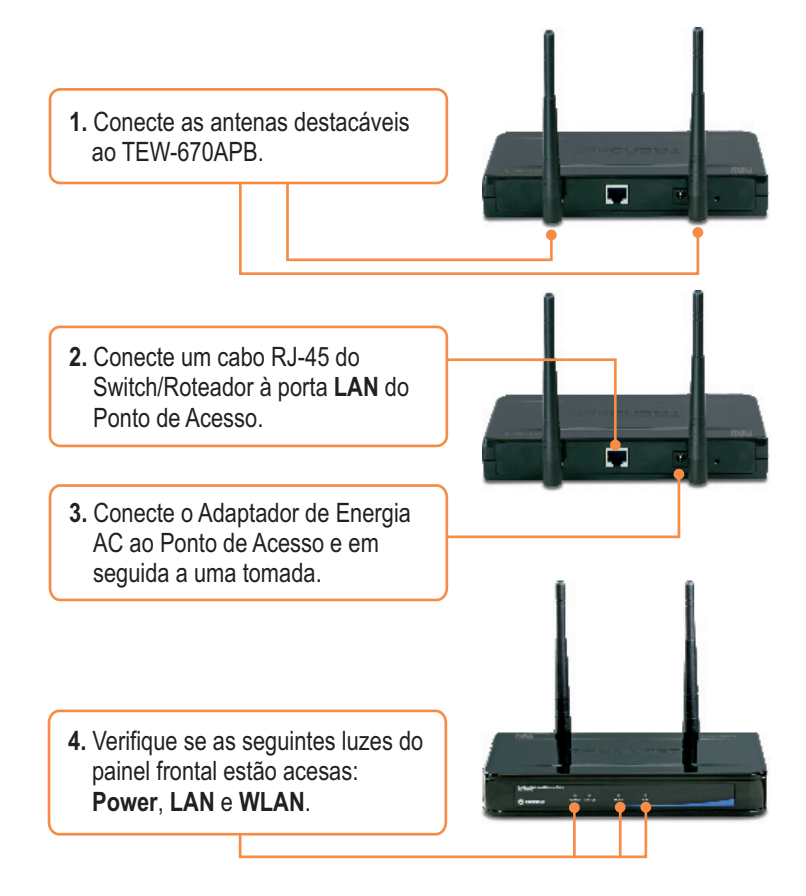

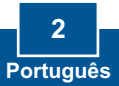

# 3. Configure o Ponto de Acesso

## Nota:

- 1: Recomenda-se que o Ponto de Acesso seja configurado a partir de um computador a cabo. Antes de configurar o Ponto de Acesso, um endereço IP Estático deve ser designado ao adaptador de rede do seu computador na sub-rede de 192.168.10.x. Já que o endereço IP default do Ponto de Acesso é 192.168.10.100, certifique-se de que nenhum outro dispositivo de rede tenha recebido o endereço IP de 192.168.10.100. (Recorra à seção Troubleshooting sobre como configurar protocolos TCP/IP em seu PC.)
- Desabilite todos os programas de firewall e anti-vírus antes de configurar o ponto de acesso.

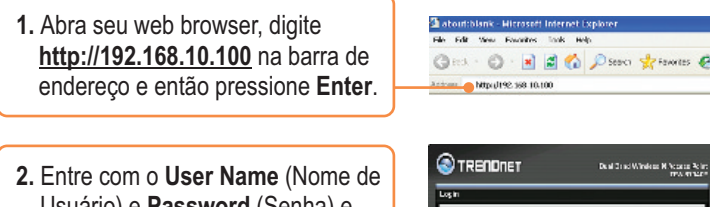

 Entre com o User Name (Nome de Usuário) e Password (Senha) e então clique Log in. Por padrão: User Name: admin Password: admin

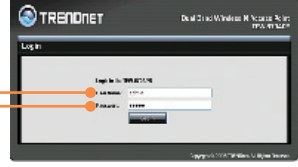

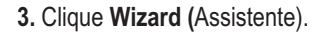

| RENDIET       |                             | Fault Rosel Windows M Service Person<br>TRANS 201 |  |
|---------------|-----------------------------|---------------------------------------------------|--|
| 520.0         |                             |                                                   |  |
|               |                             |                                                   |  |
| 1.1           |                             |                                                   |  |
|               | Provide Line and the second | W. P. P. P. P.                                    |  |
| Lan           |                             |                                                   |  |
| a contract of | ** 20° 14° 21               | 44                                                |  |
|               | A ANNAL PERSON I            |                                                   |  |
|               | Bland dat. 252524           |                                                   |  |
|               | Balant Presso               | ~                                                 |  |
|               | New C                       |                                                   |  |
|               | Better H"                   |                                                   |  |
| Alter a       |                             |                                                   |  |
| 1000          | YES Present                 | 6                                                 |  |
| 100 C         | Dollaria mare               |                                                   |  |
|               | Lineari 5                   |                                                   |  |
|               | Same C                      |                                                   |  |
|               | Picere -                    |                                                   |  |
|               |                             |                                                   |  |
|               |                             |                                                   |  |
|               | No Marco I                  |                                                   |  |

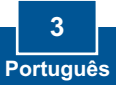

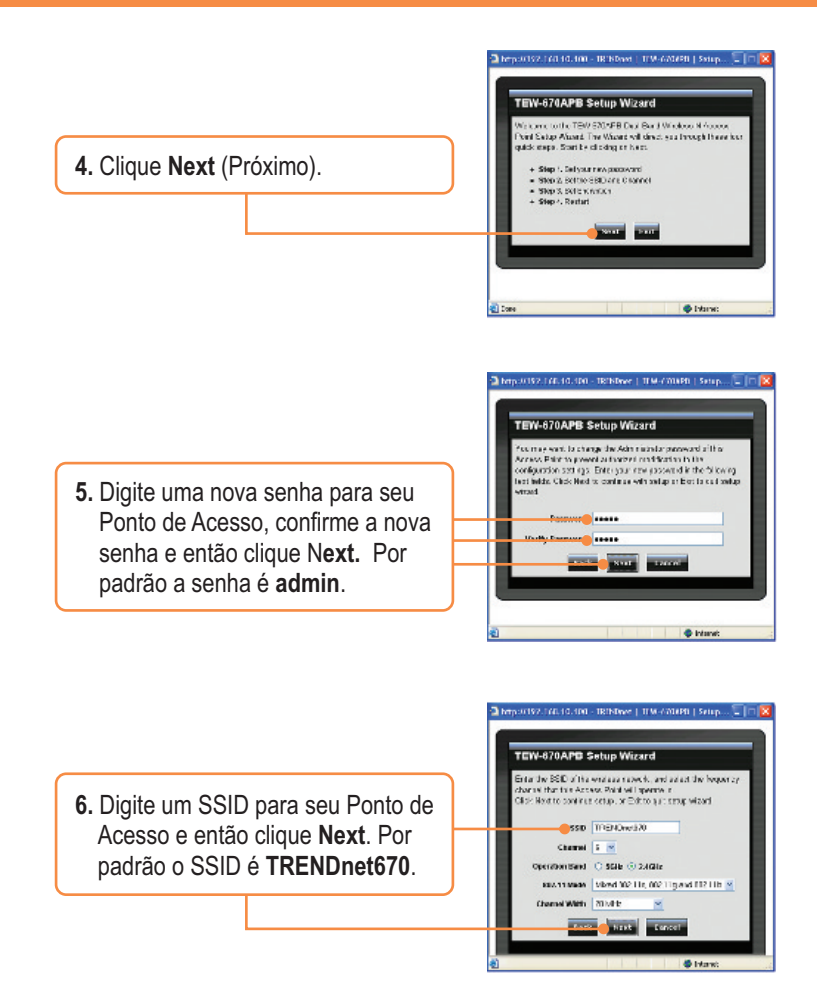

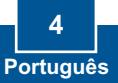

**Nota:** O exemplo abaixo é para segurança WPA. Se você selecionar Best (WPA2) ou Better (WPA), certifique-se de que seus adaptadores wireless suportam WPA2 ou WPA. Se seus adaptadores wireless não suportam WPA2 ou WPA, então selecione Good (WEP).

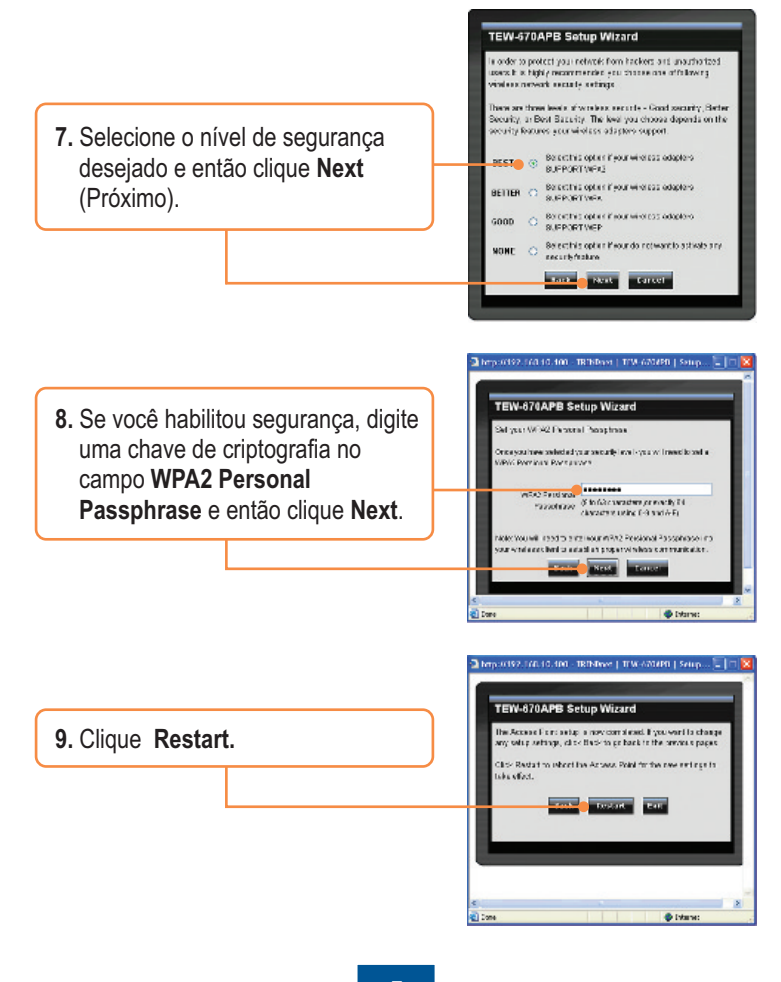

5 Português <u>Nota:</u> Se você habilitar qualquer nível de segurança (Best, Better, Good), você precisa certificar-se de entrar com a chave de criptografia na configuração de seu adaptador wireless.

 Clique IP Setting (Configurações IP) Configure a LAN para se adequar às configurações de sua rede e então clique Apply (Aplicar).

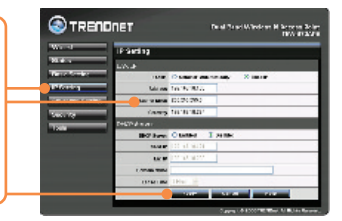

## Sua configuração agora está completa.

Para informações detalhadas sobre esta e outras configurações avançadas do **TEW-670APB** favor recorrer à seção de Troubleshooting, ao Guia do Usuário incluído no CD-ROM ou ao website da TRENDnet em www.trendnet.com.

Registre Seu Produto Para garantir o alto nível do service e suporte ao consumidor, por favor tire um minuto para registra seu produto Online em: www.TRENDnet.com/register Agradecemos por ter escolhido TRENDnet

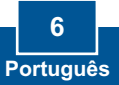

### P1: Como eu configuro as configurações TCP/IP no meu computador? <u>Windows Vista</u>

 Vá até o Control Panel (Painel de Controle), clique Network and Internet, clique Network and Sharing Center, clique Manage Network Connections, clique com o botão direito no ícone Local Area Connection (Conexão Local) e então clique em Properties (Propriedades).

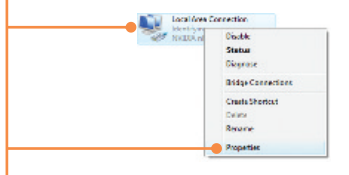

 Clique Internet Protocol Version 4(TCP/IPv4) e então clique em Properties (Propriedades). Clique em Use the following IP address (Use o seguinte endereço IP) e certifique-se de que esteja designado um endereço IP ao seu adaptador de rede na sub-rede de 192.168.10.x.

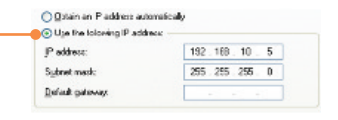

#### Windows XP/2000

 Vá até o Control Panel (Painel de Controle), faça duplo clique no ícone de Network Connections (Conexões de Rede), clique com o botão direito no ícone Local Area Connection (Conexão Local) e então clique em Properties (Propriedades).

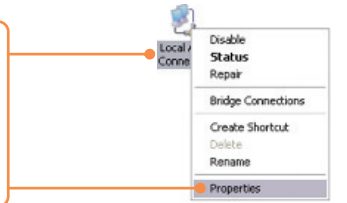

 Clique em Internet Protocol (TCP/IP) e então clique em Properties (Propriedades). Clique em Use the following IP address (Use o seguinte endereço IP) e certifique-se de que esteja designado um endereço IP ao seu adaptador de rede na sub-rede de 192.168.10.x.

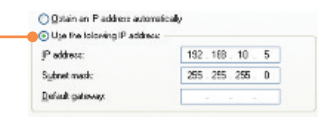

P2: Eu digitei http://192.168.10.100 na barra e endereço do meu Browser de Internet, mas uma mensagem de erro avisa que a página não pode ser exibida: "The page cannot be displayed." Como eu consigo entrar na página web de configuração do TEW-670APB?

R2: Primeiro, verifique as configurações do seu hardware novamente seguindo as instruções na seção 2. Segundo, certifique-se de que as luzes LAN e WLAN estão acesas. Terceiro, certifique-se de que as configurações TCP/IP estão configuradas adequadamente (veja P1). Quarto, já que o endereço IP default do Ponto de Acesso é 192.168.10.100, certifique-se de que nenhum outro dispositivo de rede tenha recebido o endereço IP de 192.168.10.100. Quinto, com um pino ou clip de papel pressione o botão **RESET** por 15 segundos, e então libere-o. A seguir, digite <u>http://192.168.10.100</u> em seu browser.

# P3: Se meu IP de rede é diferente da faixa do Ponto de Acesso, o que devo fazer? R3: Você ainda deve configurar o ponto de acesso primeiro. Após aplicar todas as configurações, vá para a página de configuração do Ponto de Acesso, clique em IP Settings (Configurações IP) mude o endereço IP do Ponto de Acesso para que combine com seu IP de rede e salve as configurações.

#### P4: Após configurar o Ponto de Acesso com sucesso de acordo com minhas configurações de rede, eu não consigo conectar a minha rede usando computadores wireless.

R4: Se você tem um servidor DHCP em sua rede, você precisa entrar nas configurações TCP/IP novamente e reselecionar "Obtain an IP address automatically" (Obter endereço IP automaticamente) para permitir que o PC obtenha um novo endereço IP do seu servidor DHCP.

# P5: Todas as configurações estão corretas, mas eu não consigo conexão wireless ao Ponto de Acesso.

R5: Primeiro, certifique-se de que o LED WLAN do Ponto de Acesso está aceso. Segundo, desligue o Ponto de Acesso da tomada. Aguarde 15 segundos e então reconecte a energia do Ponto de Acesso. Terceiro, entre em contato com o fabricante do seu adaptador de rede wireless. Certifique-se de que o adaptador de rede está configurado com o SSID correto. O SSID default do seu Ponto de Acesso é TRENDnet670. Se você habilitou qualquer criptografia em seu Ponto de Acesso, certifique-se de configurar o adaptador de rede wireless com a mesma chave de criptografia.

Se você ainda tiver problemas ou alguma pergunta referente ao **TEW-670APB**, favor entrar em contato com o Departamento de Suporte Técnico da TRENDnet.

#### Certifications

This equipment has been tested and found to comply with FCC and CE Rules. Operation is subject to the following two conditions:

(1) This device may not cause harmful interference.

(2) This device must accept any interference received. Including interference that may cause undesired operation.

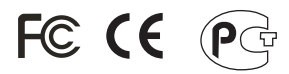

Waste electrical and electronic products must not be disposed of with household waste. Please recycle where facilities exist. Check with you Local Authority or Retailer for recycling advice.

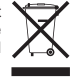

NOTE: THE MANUFACTURER IS NOT RESPONSIBLE FOR ANY RADIO OR TV INTERFERENCE CAUSED BY UNAUTHORIZED MODIFICATIONS TO THIS EQUIPMENT. SUCH MODIFICATIONS COULD VOID THE USER'S AUTHORITY TO OPERATE THE EQUIPMENT.

#### ADVERTÊNCIA

Em todos os nossos equipamentos menciona-se claramente as características do adaptador de tensão necessário para seu funcionamento. O uso de um adaptador diferente do mencionado pode produzir danos físicos e/ou danos ao equipamento conectado. O adaptador de tensão deve operar com voltagem e frequência da energia elétrica domiciliar existente no país ou zona de instalação.

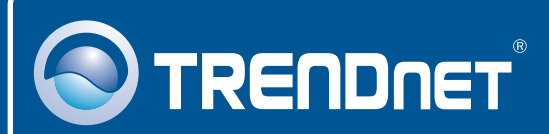

## **Product Warranty Registration**

Please take a moment to register your product online. Go to TRENDnet's website at http://www.trendnet.com/register

## TRENDNET

20675 Manhattan Place Torrance, CA 90501 USA

Copyright ©2009. All Rights Reserved. TRENDnet.